# HPビルダーの設定

1 起動 HPビルダーを起動 ツール→オプションをクリック

### 2 編集タブをクリック

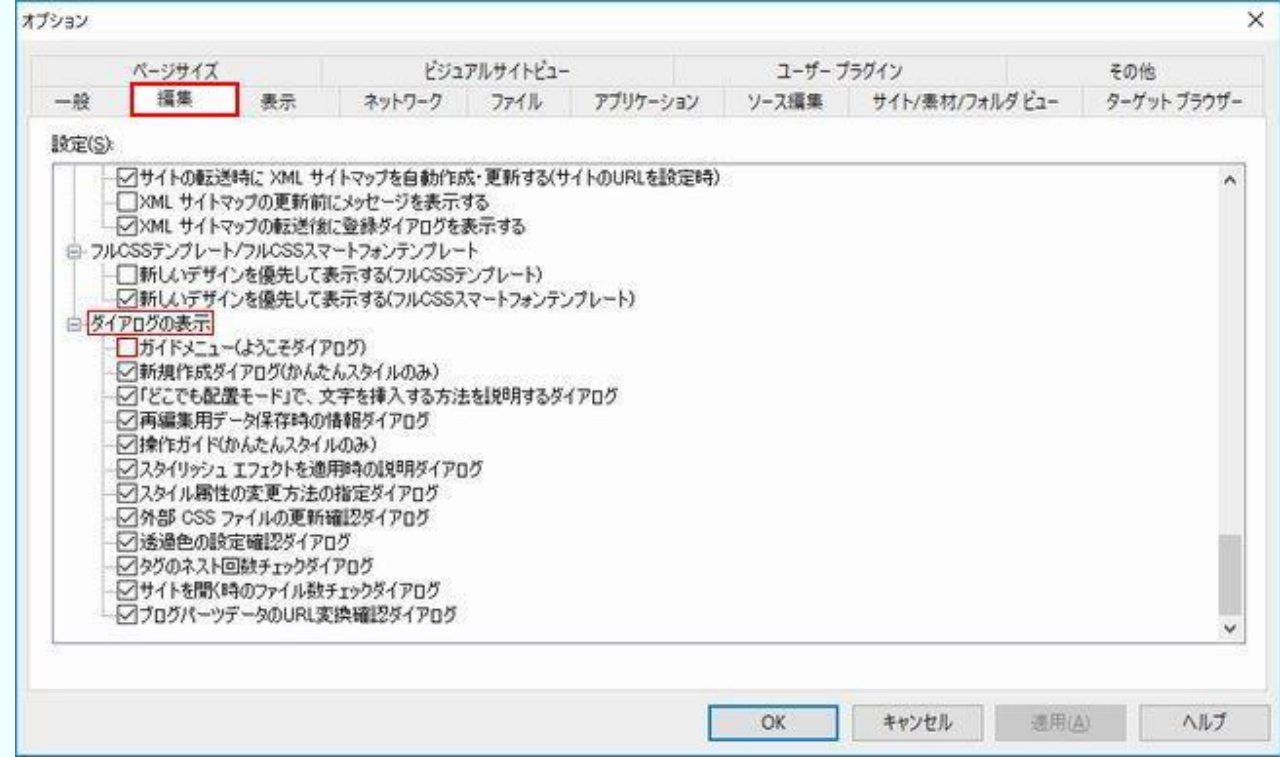

## ガイドメニュー(ようこそダイアログ)の☑を外します。

#### 3 ファイルタブをクリックします。

| N-3                                                                                                    | /サイズ                                                                                                    | ビジ                                                                                                    | ュアルサイトビュー                                                |                                                                            | ユーザーフ                                                                                             | ラグイン                                                                                    | その他         |
|----------------------------------------------------------------------------------------------------|----------------------------------------------------------------------------------------------------|----------------------------------------------------------------------------------------------------|----------------------------------------------------------|----------------------------------------------------------------------------|---------------------------------------------------------------------------------------------------|-----------------------------------------------------------------------------------------|-------------|
| 一般 组                                                                                                    | 業 表示                                                                                                    | ネットワーク                                                                                                    | ファイル                                                     | アプリケーション                                                                   | ソース編集                                                                                             | サイト/素材/フォルダビュー                                                                          | ターゲット ブラウザー |
| <ul> <li>ファイルのオブシ<br/>改行コード(E)</li> <li>HTML ファイル</li> <li>出力漢字コー</li> <li>入力漢字コー</li> <li>白紙から新</li> <li>④ HTML5</li> <li>新規ファイル</li> <li>④ HTML</li> <li>② HTML4.0</li> <li>② HTML4.0</li> <li>③ HTML ソー</li> </ul> | /3ン<br>):<br>レの拡張子(S):<br>・F(Q):<br>・F(Q):<br>規作成する場合のフォ<br>・<br>えた作成する場合のフォ<br>・<br>ノ XHTML 1.0 のDOC<br>PE HTML PUBLIC *・<br>- スに GENERATOR : | CR+LF<br>html<br>無変換<br>自動刊版<br>ママット<br>〇 メーイTML<br>ママット<br>〇 メーイTM<br>「YPE(D)<br>-//W3C//DTD H<br>を組み込む(G) | 1]<br>40 / XHTML1.0<br>L<br>II¥88(g).<br>TML 4.01 Transi | 保存オ<br>- パバ<br>- 白<br>- ジ<br>- ジ<br>- ジ<br>- ジ<br>- ジ<br>- ジ<br>- ジ<br>- ジ | プション<br>ックアップ ファイルを<br>動保存を行う(U)<br>③ ○ 回の編集<br>字エンコードを ME<br>動か)<br>準スタイルシート部<br>準スタイルシート部<br>本語 | (作成する(B)<br>操作こと<br>ITA タグで指定する(M)<br>IBBを META タグで指定する(C)<br>を META タグで指定する(P)<br>る(N) | ð           |

HTML ソースに GENERATOR を組み込みますの☑を外します。 バックアップファイルを作成するも☑を外します。 自動保存を行うに関しては、私は☑を外しています。

## 4 その他タブをクリックします

表示モードでは Edge を選択したいのですが、ホームページビルダー19 では IE11 までしか 選択肢はありません。

| ページサイズ     ビジュアルサイトビュー     ユーザーフラウイン     モジボ       ペル チェック辞書<br>T語(U):     英語(US)     ~       ーザー辞書(U):     C¥Users¥S Miyake¥AppData¥Roaming¥Justsystem¥Homepage Builder Version 19¥dict¥user dic     参照(B)       ニュー関連<br>Jメニュー(ごアイコンを表示する(D)<br>(法更は、次回起動時より有効)<br>オップアップ・メニュー(こアイコンを表示する(D)<br>]かんたんナビにシステムカラーを使用する(S)<br>(変更は、次回起動時より有効)     ブレビュー<br>素示モード(2):     指定しな(ハーマー)       OK     キャンセル     通用(A)     ヘルブ | 般                  | 瑞栗                | 表示           | ネットワーク           | 7711         | アブリケーション        | ソース編集            | サイト/素材/フォル                | ALI-      | ターゲットブラウザ      | -    |
|----------------------------------------------------------------------------------------------------|--------------------|-------------------|--------------|------------------|--------------|-----------------|------------------|---------------------------|-----------|----------------|------|
| ペルジェック辞書         (認():       英語(US)         (二一号書(U):       C¥Users¥S Miyake¥AppData¥Roaming¥Justsystem¥Homepage Builder Version 19¥dict¥user.dic       参照(B)         コー関連       ブレビュー         メニューにアイコンを表示する(D)       (注更は、次回起動約4,b10有効力)         オッフアップ・メニュー(こアイコンを表示する(D)       小んたんナビにシステムカラーを使用する(S)         (注更は、次回起動約4,b10有効力)       (         (注更は、次回起動約4,b10有効力)       〇K                                      | ページサイス ビジュアルサイトビュー |                   |              |                  |              | ユーザーブラグイン       |                  |                           |           | その18           |      |
| (語(L): 英語(US) 、 (中ザー辞書(L): C¥Users¥S Miyake¥AppData¥Roamine¥Justsystem¥Homepage Builder Version 19¥dict¥user dic 参照(B) コー間連 フレビュー オープロンを表示する(D) (変更は、次回起動時もより有分か) (変更は、次回起動時もより有分か) OK キャンセル 通用(A) ヘルブ                                                                                                    | ペルチ                | エック辞書             |              |                  |              |                 |                  |                           |           |                | 5    |
| L-ザー辞書(1):     C¥Users¥S Miyake¥AppData¥Roaming¥Justsystem¥Homepage Builder Version 19¥dict¥userdic     参照(8)       L1-開連     プレビュー       スニュー(ニアイコンを表示する(P)     表示モード(2):     指定しな()       1かんたんけビにシステムカラーを使用する(S)     (支更は、次回起動時より有効)                                                                                                    | 1語(1)              | la -              | 英語(US)       |                  | ~            |                 |                  |                           |           |                |      |
| 11-関連<br>ジェーにアイコンを表示する()<br>(支更は、次回起動時より有効)<br>かんたんナビにシステムカラーを使用する(S)<br>(支更は、次回起動時より有効)<br>OK キャンセル 通用(A) ヘルブ                                                                                                    | -#-                | 辞書(山):            | C#Users#3    | S.Miyake¥AppData | a¥Roaming¥Ju | ustsystem¥Homep | age Builder Vers | on 19¥dict¥user.dic       |           | 参照( <u>B</u> ) |      |
| リメニューにアイコンを表示する(D)     (支更は、)次回起動時より有効)       オホップアップ・メニュー(にアイコンを表示する(D)       カルたたよどにシステムカラーを使用する(S)       (支更は、)次回起動時より有効)         OK     キャンセル     適用(A)     ヘルプ                                                                                                    | 1-8                | 自連                |              |                  |              | 768             | <b>1</b> -       |                           |           |                |      |
| (変更は、次回起動時より有効)<br>③水ップアップ・メニュー(アイコンを表示する(P)<br>③かんたんナビ(こシステムカラーを使用する(S)<br>(変更は、次回起動時より有効)<br>OK キャンセル 適用(A) ヘルプ                                                                                                    |                    | ューにアイコンを          | 表示する(1)      |                  |              | 表示              | -<br>5∓−l5(2):   | 指定した                      | al I      | ~              |      |
| 3ポップアップ・メニューにアイコンを表示する(P)<br>3かんたんナビにシステムカラーを使用する(S)<br>(変更は、)次回起動時より有効)<br>OK キャンセル 適用(A) ヘルプ                                                                                                    | (変)                | 更は、次回起の           | か時より有効)      |                  |              |                 |                  |                           |           |                | et 👘 |
| ]かんたんナビにシステムカラーを使用する(S)<br>(変更は、次回起動時より有効)<br>OK キャンセル 適用(A) ヘルブ                                                                                                    | 3ポップ               | タアップ・メニュー         | ーにアイコンを表     | (示する( <u>P</u> ) |              |                 |                  |                           |           |                |      |
| (変更は、次回起動時より有効)       OK     キャンセル     適用(点)     ヘルブ                                                                                                    | ]かん:               | たんナビにシス           | テムカラーを使り     | 用する( <u>S</u> )  |              |                 |                  |                           |           |                |      |
| OK キャンセル 適用(点) ヘルブ                                                                                                    | (変)                | <b>しは、次回起動</b>    | 加特より有効)      |                  |              |                 |                  |                           |           |                |      |
| OK キャンセル 適用(A) ヘルブ                                                                                                    |                    |                   |              |                  |              |                 |                  |                           |           |                |      |
| OK キャンセル 適用(A) ヘルブ                                                                                                    |                    |                   |              |                  |              |                 |                  |                           |           |                |      |
| OK キャンセル 適用(A) ヘルブ                                                                                                    |                    |                   |              |                  |              |                 |                  |                           |           |                |      |
| OK キャンセル 適用(点) ヘルブ                                                                                                    |                    |                   |              |                  |              |                 |                  |                           |           |                |      |
| OK キャンセル 適用(点) ヘルブ                                                                                                    |                    |                   |              |                  |              |                 |                  |                           |           |                |      |
| OK キャンセル 適用(A) ヘルブ                                                                                                    |                    |                   |              |                  |              |                 |                  |                           |           |                |      |
| OK キャンセル 通用(A) ヘルブ                                                                                                    |                    |                   |              |                  |              |                 |                  |                           |           |                |      |
| OK NV                                                                                                    |                    |                   |              |                  |              |                 |                  |                           |           |                |      |
|                                                                                                    |                    |                   |              |                  |              |                 | 01               | #100 <sup>1</sup> 1.4911. | (1) 田 (1) | All of         |      |
|                                                                                                    | 5-0                | חווייק            | <u>ОК をク</u> | 11/11/1 71       | 確定しま         | -               | OK               | キャンセル                     | 通用(点)     | C111/          |      |
|                                                                                                    | をク                 | ッリック、             | OK をク        | リックしてそ           | 確定しま         | ंग              | OK               | キャンセル                     | 通用(点)     | N.⊮7           |      |
|                                                                                                    | をク                 | リック、              | OK をク        | リックしてる           | 確定しま         | ्र              | ОК               | キャンセル                     | 透用(点)     | \]L7           |      |
| で設定完了です。                                                                                                    | をク                 | ·リック、<br>2<br>定完了 | OK をク<br>です。 | リックしてる           | 確定しま         | ंग              | OK               | キャンセル                     | 通用(A)     | ديارم          |      |
| で設定完了です。                                                                                                    | をク<br>で設           | パリック、<br>2<br>定完了 | OK をク<br>です。 | リックしてそ           | 確定しま         | ंग्रे           | OK               | キャンセル                     | 通用(点)     | NJL7           |      |